# netcash®

## Quick Stort Guide Salary Payments

PAYMENTS. DELIVERED.

www.netcash.co.za

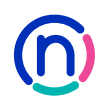

## Our easy to use guide will get you up and running in no time!

#### Index

| 2 | Login |
|---|-------|
|   |       |

- 3 Loading employees
- 5 Adding a salary batch
- 7 Downloading your pre-authorisation report
- 8 Authorising a salary batch
- 9 Downloading your post batch processing report

#### Login

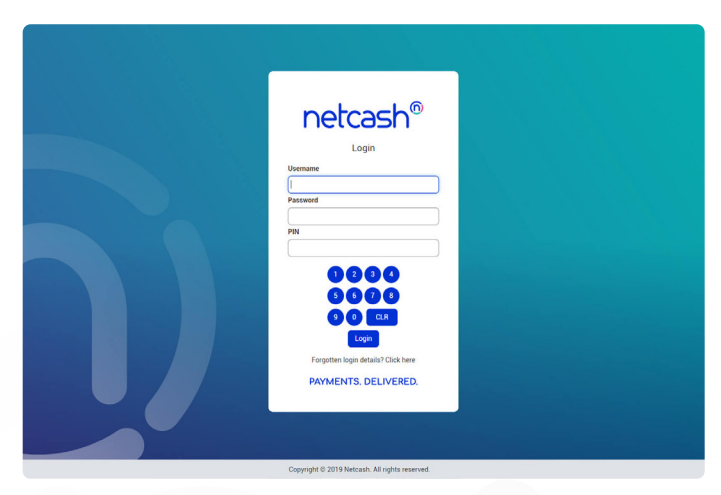

- 1. Navigate to https://merchant.netcash.co.za
- 2. Insert your username, password & pin. Press the Login button.

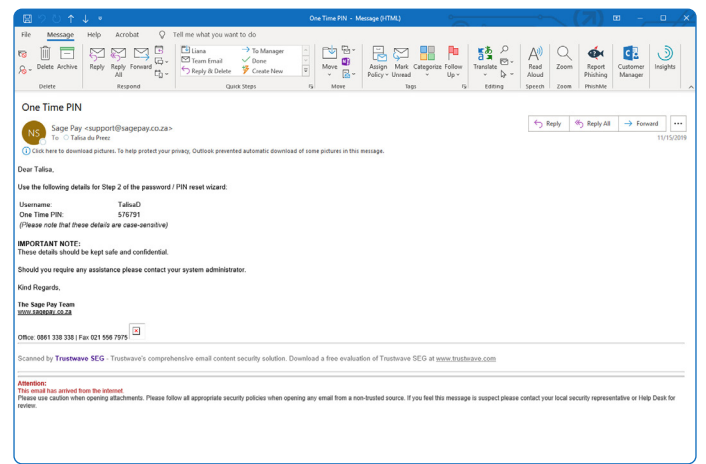

3. These credentials would have been emailed to you when your account was activated.

#### Note:

Should you not have your login details, please contact your system superuser to reset your password or contact the Netcash help desk on 0861 338 338.

## Loading employees

| Accounts Services Account pr         | cone quick inks                      |                                    |                   |            |         |
|--------------------------------------|--------------------------------------|------------------------------------|-------------------|------------|---------|
|                                      |                                      |                                    | Demo Netcas       | h (512195  | 32679)  |
| Payments                             | Manage employee list                 | CSV Download Filter by group Fil   | ter by status Sei | arch Add e | mployee |
| Creditors                            | ~                                    | 1 2 2 4 5 1 44                     |                   |            |         |
| Salaries                             | ^                                    | 1 2 3 4 5 Last                     |                   |            |         |
| Employee list                        | Account reference                    | Account name                       | Account number    | Amount A   | ctive   |
| Once off payment                     | / OITEST                             | OITEST                             | 123456789         | R 0.01     | 4       |
| Salary batches                       | MR THOMAS ZENZILE MAKHUBE            | LA MR THOMAS ZENZILE MAKHUBELA     | 123456789         | R 0.00     | 1       |
| Groups                               | / MR M NDLOVU                        | MR M NDLOVU                        | 123456789         | R 0.00     | 1       |
| Salary batch reports<br>Audit report | / MR EMMANUEL MTHULISENI<br>MTHETHWA | MR EMMANUEL MTHULISENI<br>MTHETHWA | 123456789         | R 0.00     | 1       |
| Payment returns                      | # MR POMPOM NGCATSHA                 | MR POMPOM NGCATSHA                 | 123456789         | R 0.00     | 4       |
| Unpaid codes                         | / MR ALFEUS CHAUQUE                  | MR ALFEUS CHAUQUE                  | 123456789         | R 0.00     | 1       |
| Authorisations                       | / MR LANGTON VUMASE                  | MR LANGTON VUMASE                  | 123456789         | R 0.00     | 4       |
| ocurrency curraction to              | MR THEMBA VINCENT NYAMBI             | MR THEMBA VINCENT NYAMBI           | 123456789         | R 0.00     | 4       |
|                                      | / MR VUSI SHABANGU                   | MR VUSI SHABANGU                   | 123456789         | R 0.00     | 1       |
|                                      | MR ABRAM MARITILE SEBAPU             | MR ABRAM MARITILE SEBAPU           | 123456789         | R 0.00     | 4       |
|                                      | / MR BOIKIE LEVY RAMPAU              | MR BOIKIE LEVY RAMPAU              | 123456789         | R 0.00     | 1       |
|                                      | / MR BONGI CALVIN NKALANGA           | MR BONGI CALVIN NKALANGA           | 123456789         | R 0.00     | 4       |
|                                      | MR DANIEL MTHOMBENI                  | MR DANIEL MTHOMBENI                | 123456789         | R 0.00     | 1       |
|                                      | / MR ELLIAS MOTSEKO                  | MR ELLIAS MOTSEKO                  | 123456789         | R 0.00     | 1       |
|                                      | / MR GOITSEMANG JOHANNES<br>MALEKUTU | MR GOITSEMANG JOHANNES<br>MALEKUTU | 123456789         | R 0.00     | 1       |
|                                      | # MR CRICCITUS MAT IAMA              | MR CRIEFITHS MAT JAMA              | 122456789         | 80.00      | 1       |

- 1. Click on Services.
- 2. Select **Payments** from the dropdown menu.
- 3. Click on Salaries > Manage Employees list.

|                          |                                    | Demo Netcash (51219532679) |
|--------------------------|------------------------------------|----------------------------|
| Payments                 | Add record to Employee master file | Back to master file        |
| Creditors                | v                                  |                            |
| Salaries                 | Account details                    |                            |
| Employee list            |                                    |                            |
| Once off payment         | Account reference:                 |                            |
| Salary batches           |                                    |                            |
| Groups                   | Account name:                      |                            |
| Salary batch reports     | Payment amount:                    |                            |
| Audit report             | Employaes statement reference:     |                            |
| Payment returns          |                                    |                            |
| Unpaid codes             | Submit                             |                            |
| Authorisations           |                                    |                            |
| Search by transaction id |                                    |                            |
|                          |                                    |                            |
|                          |                                    |                            |
|                          |                                    |                            |
|                          |                                    |                            |
|                          |                                    |                            |
|                          |                                    |                            |
|                          |                                    |                            |
|                          |                                    |                            |
|                          |                                    |                            |

- 1. Click the **Add employee** button on the top right side of the screen.
- 2. You will be prompted to insert the following information:
- Account reference
- Account name
- Payment amount
- Employee statement reference
- 3. Click on Submit.

## Loading employees

(continued)

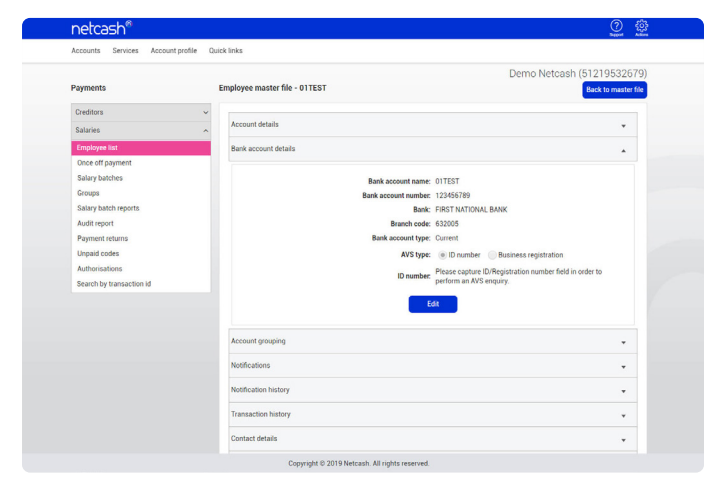

- 1. To add the employee's banking details, click on **Bank** account details below the Account details.
- 2. You will be prompted to insert the following information:
- Bank account name
- Bank account number
- Branch code
- Bank account type
- 3. Click on Submit.
- 4. Bank account details wil be validated before saving.

| Accounts Services Account pro              | die Quick links                                |                                                   |
|--------------------------------------------|------------------------------------------------|---------------------------------------------------|
| Payments                                   | Employee master file - 01TEST                  | Demo Netcash (51219532679)<br>Back to master file |
| Creditors<br>Salaries                      | Account details                                | •                                                 |
| Employee list                              | Bank account details                           | *                                                 |
| Once off payment<br>Salary batches         | Account grouping                               | •                                                 |
| Groups<br>Salary batch reports             | Notifications                                  | *                                                 |
| Audit report                               | Notification history                           | *                                                 |
| Unpaid codes                               | Transaction history                            | •                                                 |
| Authorisations<br>Search by transaction id | Contact details                                | *                                                 |
|                                            | Additional details                             | •                                                 |
|                                            | and other states                               | Ť                                                 |
|                                            | Copyright © 2019 Netcash. All rights reserved. |                                                   |
|                                            |                                                |                                                   |
|                                            |                                                |                                                   |
|                                            |                                                |                                                   |
|                                            |                                                |                                                   |
|                                            |                                                |                                                   |
|                                            |                                                |                                                   |
|                                            |                                                |                                                   |
|                                            |                                                |                                                   |
|                                            |                                                |                                                   |
|                                            |                                                |                                                   |
|                                            |                                                |                                                   |
|                                            |                                                |                                                   |
|                                            |                                                |                                                   |

- 1. Other optional fields to store salary information include:
- Account grouping
- Notifications
- Transaction history
- Contact details
- Additional details
- Employee notes

## Adding a salary batch

|                          |            |             |              |        |              | Demo Neto    | ash (51219532679)      |
|--------------------------|------------|-------------|--------------|--------|--------------|--------------|------------------------|
| Payments                 | Salary bat | ches        |              |        |              | Dow          | nload Add salary batch |
| Creditors                | ~          |             |              | 1      | 2            |              |                        |
| Salaries                 | ^          | Autor day   | 0            |        | 2            | 0            | 1.11.11.11.1           |
| Employee list            |            | Action date | Service type | volume | Amount       | Status       | Authorisation          |
| Once off payment         | /1         | 03 Oct 2019 | Dated        | 0      | R 0.00       | Date expired |                        |
| Salary batches           | /1         | 03 Oct 2019 | Dated        | 113    | R 203 400.00 | Date expired |                        |
| Groups                   | /1         | 03 Oct 2019 | Dated        | 94     | R 169 200.00 | Date expired |                        |
| Audit reports            | 11         | 02 Oct 2019 | Dated        | 0      | R 0.00       | Date expired |                        |
| Payment returns          | /1         | 02 Oct 2019 | Dated        | 2      | R 0.02       | Date expired |                        |
| Unpaid codes             | 11         | 02 Oct 2019 | Dated        | 0      | R 0.00       | Date expired |                        |
| Authorisations           | 14         | 02 Oct 2019 | Same day     | 1      | R 0.01       | Date expired |                        |
| Search by transaction id | 1.         | 01 Oct 2019 | Same day     | 1      | B 0.01       | Date expired |                        |
|                          | 1.         | 01 Oct 2019 | Same day     | 0      | B 0.00       | Date expired |                        |
|                          | 1.         | 01 Oct 2019 | Same day     | 0      | R 0.00       | Date expired |                        |
|                          |            | 01 0++ 2019 | Same day     |        | R 31 016 24  | Date expired |                        |
|                          | / -        | 010012013   | Ourie day    | 0      | 010101010    | Date expired |                        |
|                          | /1         | 010012019   | Same day     | 2      | 81.01        | Date expired |                        |
|                          | /1         | 30 Sep 2019 | Dated        | 57     | R 956 958.09 | Date expired |                        |
|                          | /±         | 30 Sep 2019 | Dated        | 0      | R 0.00       | Date expired |                        |
|                          | /1         | 30 Sep 2019 | Dated        | 60     | R 476 340.44 | Date expired |                        |

- 1. Click on Services.
- 2. Select **Payments** from the dropdown menu.
- 3. Click on Salaries > Salary batches.
- 4. Click on the blue **Add salary batch** button.

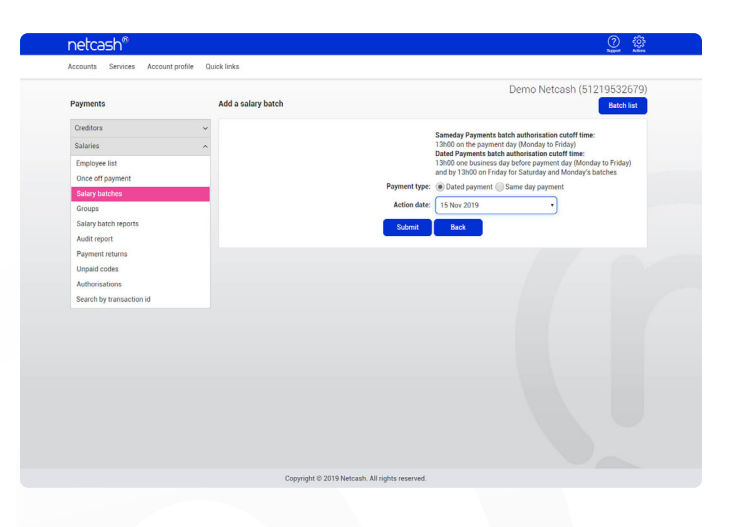

- 5. Select the **Payment type**\* and **Action date**.
- 6. Click Submit.
- 7. You may now select employess to be added to your batch.
- Insert the employees to be paid by selecting the text box to the right of the employee record.
- 9. Insert the salary amounts and change the **Statement reference** if required.
- 10. Click on the Add selected to batch button.
- 11. Click on View batch.

#### \* Payment types:

#### Same day payments

- FNB payments will reflect in the beneficiary's accounts on the payment date, non FNB will reflect the day after the payment was made but be value dated on the payment day.
- Processing cut-off time is 13h00 on the payment day.
- Valid payment dates are Monday to Friday (excluding public holidays).

#### **Dated payments**

- All payments are reflected in all accounts on the payment day.
- Processing cut-off time is 13h00one business day before payment day and 13h00 on Friday for Saturday and Monday's batches.
- Valid payment dates are Monday to Saturday (excluding public holidays).

## Editing a salary batch

|                          |           |             |              |        |              | Demo Netca   | ash (51219532679)      |
|--------------------------|-----------|-------------|--------------|--------|--------------|--------------|------------------------|
| Payments                 | Salary ba | tches       |              |        |              | Dow          | nload Add salary batch |
| Creditors                | ~         |             |              |        |              |              |                        |
| Salaries                 | ~         |             |              | 1      | 2            |              |                        |
| Employee list            |           | Action date | Service type | Volume | Amount       | Status       | Authorisation          |
| Once off payment         | (1        | 03 Oct 2019 | Dated        | 0      | R 0.00       | Date expired |                        |
| Salary batches           | /1        | 03 Oct 2019 | Dated        | 113    | R 203 400.00 | Date expired |                        |
| Groups                   | /1        | 03 Oct 2019 | Dated        | 94     | R 169 200.00 | Date expired |                        |
| Salary batch reports     | 11        | 02 Oct 2019 | Dated        | 0      | R 0.00       | Date expired |                        |
| Audit report             | 11        | 02 Oct 2019 | Dated        | 2      | R 0.02       | Date expired |                        |
| Unpaid codes             |           | 02.0+1.2019 | Dated        | 0      | 80.00        | Date expired |                        |
| Authorisations           |           | 02.044.2010 | Come day     |        |              | Data angled  |                        |
| Search by transaction id | /1        | 02 Oct 2019 | same day     |        | N U.UI       | Date expired |                        |
|                          | /1        | 01 Oct 2019 | Same day     | 1      | R 0.01       | Date expired |                        |
|                          | /1        | 01 Oct 2019 | Same day     | 0      | R 0.00       | Date expired |                        |
|                          | /1        | 01 Oct 2019 | Same day     | 0      | R 0.00       | Date expired |                        |
|                          | /1        | 01 Oct 2019 | Same day     | 8      | R 31 016.24  | Date expired |                        |
|                          | 11        | 01 Oct 2019 | Same day     | 2      | R 1.01       | Date expired |                        |
|                          | /1        | 30 Sep 2019 | Dated        | 57     | R 956 958.09 | Date expired |                        |
|                          | /1        | 30 Sep 2019 | Dated        | 0      | R 0.00       | Date expired |                        |
|                          | 1.        | 30 Sep 2019 | Dated        | 60     | R 476 340 44 | Date expired |                        |

| Accounts Services Account pr    | ofile Quick links                     |                                          |                     |                          | Bigot Alism              | 1 |
|---------------------------------|---------------------------------------|------------------------------------------|---------------------|--------------------------|--------------------------|---|
|                                 |                                       |                                          |                     | Demo Ne                  | tcash (51219532679)      |   |
| Payments                        | Salary batch for 18 M                 | lov 2019                                 | Add group Filter    | by group Search Add sele | cted to batch View batch |   |
| Creditors                       | ~                                     |                                          |                     |                          |                          |   |
| Salaries                        | ^                                     |                                          |                     | 2 3 4 5 Last             |                          | • |
| Employee list                   | Account reference                     | Account name                             | Statement reference | Account number           | Payment amount           | ł |
| Once off payment                | OITEST                                | 01TEST                                   | OITEST              | 123456789                | 0.01                     |   |
| Salary batches<br>Groups        | MR THOMAS<br>ZENZILE<br>MAKHUBELA     | MR THOMAS<br>ZENZILE<br>MAKHUBELA        | SALARY              | 123456789                | 0.01                     |   |
| Salary batch reports            | MR M NDLOVU                           | MR M<br>NDLOVU                           | SALARY              | 123456789                | 0.01                     |   |
| Audit report<br>Payment returns | MR EMMANUEL<br>MTHULISENI<br>MTHETHWA | MR<br>EMMANUEL<br>MTHULISENI<br>MTHETHWA | SALARY              | 123456789                | 0.01                     |   |
| Unpaid codes<br>Authorizations  | MR POMPOM<br>NGCATSHA                 | MR POMPOM                                | SALARY              | 123456789                | 0.01                     |   |
| Search by transaction id        | MR ALFEUS<br>CHAUDUE                  | MR ALFEUS                                | SALARY              | 123456789                | 0.01                     |   |
|                                 | MR LANGTON<br>VUMASE                  | MR LANGTON<br>VUMASE                     | SALARY              | 123456789                | 0.01                     |   |
|                                 | MR THEMBA<br>VINCENT NYAMBI           | MR THEMBA<br>VINCENT<br>NYAMBI           | SALARY              | 123456789                | 0.01                     |   |
|                                 | MR VUSI<br>SHABANGU                   | MR VUSI<br>SHABANGU                      | SALARY              | 123456789                | 0.01                     |   |
|                                 | MR ABRAM<br>MARITILE<br>SEBAPU        | MR ABRAM<br>MARITILE<br>SEBAPU           | SALARY              | 123456789                | 0.01                     |   |
|                                 | MR BOIKIE LEVY<br>RAMPAU              | MR BOIKIE<br>LEVY<br>RAMPAU              | SALARY              | 123456789                | 0.01                     |   |
|                                 | MR BONGI<br>CALVIN<br>NKALANGA        | MR BONGI<br>CALVIN<br>NKALANGA           | SALARY              | 123456789                | 0.01                     |   |
|                                 | MR DANIEL                             | MR DANIEL                                | SALARY              | 123456789                | 0.01                     |   |

- To add employees to an existing salary batch, click Edit Employees on the left side of the Salary Batches table.
- 2. Click on the **Add account** to batch button.

- 3. Select the employees to be paid by ticking the text box to the right of the employee record.
- 4. Insert the salary amounts and change the **Statement reference** if required.
- 5. Click on the **Add selected to batch** button.
- 6. Click on View batch.

## Downloading a pre-authorisation report

| Name         Note         Name         Name <th< th=""><th>Accounts Services Account pr</th><th>ofile Quick links</th><th></th><th></th><th></th><th></th><th></th><th></th></th<>                                                                                                    | Accounts Services Account pr | ofile Quick links |             |              |        |              |                       |                       |
|----------------------------------------------------------------------------------------------------|------------------------------|-------------------|-------------|--------------|--------|--------------|-----------------------|-----------------------|
| Promotion         Department         Department <thdepartment< th="">         Department         Department         Departmen</thdepartment<>                                                                                                    |                              |                   |             |              |        |              | Demo Netca            | sh (51219532679)      |
| Control         Control         Control <t< th=""><th>Payments</th><th>Salary bate</th><th>ches</th><th></th><th></th><th></th><th>Down</th><th>load Add salary batch</th></t<>                                                                                                    | Payments                     | Salary bate       | ches        |              |        |              | Down                  | load Add salary batch |
| Statistic         Actional to Participant at Constraint of Constraint of Constrain                                                                                                    | Creditors                    | ~                 |             |              |        |              |                       |                       |
| Concept etc         Concept dysamme         Concept dysamme         Concept dysamm                                                                                                    | Salaries                     | ^                 |             |              |        | 1 2          |                       |                       |
| Occet grayment         / 1         10/hs/2019         Datel         0         R8.00         Transactions registed           Graym Backets         / 1         010/s2019         Datel         0         R8.00         Transactions registed           Graym Backets         / 1         010/s2019         Datel         0         R8.00         Dates registed           Sing Jackets         / 1         010/s2019         Datel         0         R8.00         Date registed           Add ingort         / 1         020/s2019         Datel         0         R8.00         Date registed           Add ingort         / 1         020/s2019         Datel         0         R8.00         Date registed           Add ingort         / 1         020/s2019         Datel         0         R8.00         Date registed           Add ingort         / 1         020/s2019         Datel         0         R8.00         Date registed           Add ingort         / 1         020/s2019         Sameday         1         R8.00         Date registed           / 1         010/s2019         Sameday         0         R8.00         Date registed            / 1         010/s2019         Sameday         8         <                                                                                                    | Employee list                |                   | Action date | Service type | Volume | Amount       | Status                | Authorisation         |
| Stary action         I         0 102 (2013)         Date         0         R 000         Date regiond           Stary hater human         1         0 102 (2013)         Date         101         R 2013 0000         Date regiond           Addringot         1         0 102 (2013)         Date         0         R 100 2000         Date regiond           Payment tarus         1         0 102 (2013)         Date         0         R 000         Date regiond           Addringot         1         0 102 (2013)         Date         0         R 000         Date regiond           Addringot         1         0 102 (2013)         Date         0         R 000         Date regiond           Addringot         1         0 102 (2013)         Samedy         1         R 000         Date regiond           Addringot         1         0 102 (2013)         Samedy         1         R 000         Date regiond           Addringot         1         0 102 (2013)         Samedy         1         R 000         Date regiond           Addringot         1         0 102 (2013)         Samedy         8         R 000         Date regiond           Addringot         1         10 102 (2013)         Samedy                                                                                                    | Once off payment             | /1                | 18 Nov 2019 | Dated        | 0      | R 0.00       | Transactions required |                       |
| Change         Image         Image <t< td=""><td>Salary batches</td><td>/1</td><td>03 Oct 2019</td><td>Dated</td><td>0</td><td>R 0.00</td><td>Date expired</td><td></td></t<>                                                                                                    | Salary batches               | /1                | 03 Oct 2019 | Dated        | 0      | R 0.00       | Date expired          |                       |
| Stary Stary S                                                                                                    | Groups                       | /1                | 03 Oct 2019 | Dated        | 113    | R 203 400.00 | Date expired          |                       |
| Add Hight?         / L         02/cd 2019         Dated         0         R R000         Date repired           Upgator tarming         / L         02/cd 2019         Dated         0         R R000         Date repired           Upgator tarming         / L         02/cd 2019         Dated         0         R R000         Date repired           Multinustries         / L         02/cd 2019         Dated         0         R R000         Date repired           / L         02/cd 2019         Dated         0         R R000         Date repired           / L         02/cd 2019         Semedry         1         R R000         Date repired           / L         01/cd 2019         Semedry         10         R R000         Date repired           / L         01/cd 2019         Semedry         0         R R000         Date repired           / L         01/cd 2019         Semedry         0         R R000         Date repired           / L         01/cd 2019         Semedry         0         R R000         Date repired           / L         01/cd 2019         Semedry         0         R R010424         Date repired           / L         01/cd 2019         Semedry         0 <td>Salary batch reports</td> <td>11</td> <td>03 Oct 2019</td> <td>Dated</td> <td>94</td> <td>R 169 200.00</td> <td>Date expired</td> <td></td>                                                                                                    | Salary batch reports         | 11                | 03 Oct 2019 | Dated        | 94     | R 169 200.00 | Date expired          |                       |
| Depart order<br>Antimation<br>Search by largisetion id         I         0.202.019         Dated<br>Date         2         D.R.02         Date segred<br>Date segred<br>Date | Payment returns              | 11                | 02 Oct 2019 | Dated        | 0      | R 0.00       | Date expired          |                       |
| Authorstöms         Filt         GO (2013)         Band         Go         R (2014)         Band         Band <td>Unpaid codes</td> <td></td> <td>02 Oct 2019</td> <td>Dated</td> <td>2</td> <td>B 0 02</td> <td>Date expired</td> <td></td>                                                                                                    | Unpaid codes                 |                   | 02 Oct 2019 | Dated        | 2      | B 0 02       | Date expired          |                       |
| Started by transaction id         V         V (x 0x195)         Guide Sime days         1         R 0x0         Date registed           / L         01 0x12019         Sime days         1         R 0x0         Date registed           / L         01 0x12019         Sime days         1         R 0x0         Date registed           / L         01 0x12019         Sime days         0         R 0x0         Date registed           / L         01 0x12019         Sime days         0         R 0x0         Date registed           / L         01 0x12019         Sime days         0         R 0x0         Date registed           / L         01 0x12019         Sime days         0         R 0x0         Date registed           / L         01 0x12019         Sime days         0         R 0x0         Date registed           / L         01 0x12019         Sime days         0         R 0x0         Date registed           / L         01 0x12019         Sime days         0         R 0x0         Date registed           / L         01 0x12019         Sime days         0         R 0x0         Date registed           / L         01 0x12019         Sime days         0         R 0x0         Date regi                                                                                                    | Authorisations               | -                 | 02.0+1.2010 | Dated        | 0      | 0.000        | Data aminad           |                       |
| / 1         010 (2019)         Same day         1         R001         Date spared           / 1         010 (2019)         Same day         1         R000         Date spared           / 1         010 (2019)         Same day         0         R000         Date spared           / 1         010 (2019)         Same day         0         R000         Date spared           / 1         010 (2019)         Same day         0         R000         Date spared           / 1         010 (2019)         Same day         8         R310 (54)         Date spared           / 1         010 (2019)         Same day         2         R100         Date spared           / 1         010 (2019)         Same day         2         R100         Date spared           / 1         010 (2019)         Same day         2         R100         Date spared                                                                                                    | Search by transaction id     | /1                | 02 001 2019 | Dated        | 0      | N 0.00       | Date expired          |                       |
| I         01 Oct 2019         Same day         1         R001         Date repared           I         01 Oct 2019         Same day         0         R000         Date repared           I         01 Oct 2019         Same day         0         R000         Date repared           I         01 Oct 2019         Same day         0         R100         Date repared           I         01 Oct 2019         Same day         6         R101         Date repared           I         01 Oct 2019         Same day         2         R161         Date repared           I         01 Oct 2019         Date day         57         R 555 550.50         Date repared                                                                                                    |                              | /1                | 02 Oct 2019 | Same day     | 1      | R 0.01       | Date expired          |                       |
| I         01 (0121)19         Same day         0         R000         Date expired           I         01 (0121)19         Same day         0         R000         Date expired           I         01 (0121)19         Same day         0         R 30 (0121)0         Date expired           I         01 (0121)19         Same day         2         R 101 (0121)0         Date expired           I         01 (0121)19         Same day         2         R 101 (0121)0         Date expired           I         01 (0121)19         Date day         2         R 101 (0121)0         Date expired                                                                                                    |                              | /1                | 01 Oct 2019 | Same day     | 1      | R 0.01       | Date expired          |                       |
| Image: A transmission of the state of the state                                                                                                    |                              | /±                | 01 Oct 2019 | Same day     | 0      | R 0.00       | Date expired          |                       |
| / L         01 Oct 2019         Same day         8         R 31 01624         Date regimed           / L         01 Oct 2019         Same day         2         R 101         Date regimed           / L         30 Sep 2019         Dated         57         R 556 550.50         Date regimed                                                                                                    |                              | /1                | 01 Oct 2019 | Same day     | 0      | R 0.00       | Date expired          |                       |
| / 1         01 Oct 2019         Same day         2         R 1 Sti         Date repired           / 1         30 Sep 2019         Dated         57         R 956 950.09         Date capited                                                                                                    |                              | 11                | 01 Oct 2019 | Same day     | 8      | R 31 016.24  | Date expired          |                       |
| / 1 30 Sep 2019 Dated 57 R 956 958 09 Date expired                                                                                                    |                              | 14                | 01 Oct 2019 | Same day     | 2      | B 1.01       | Date expired          |                       |
|                                                                                                    |                              | 11                | 30 Sep 2019 | Dated        | 57     | R 956 958.09 | Date expired          |                       |
| K B 20 Kee 2010 Date amined                                                                                                    |                              | 1.                | 20.0        | Dated        | 0      | 80.00        | Data amirad           |                       |
|                                                                                                    |                              | /1                | 30 Sep 2019 | Dated        | 60     | R 476 340.44 | Date expired          |                       |

- 1. Click on **Services**.
- 2. Click on **Payments** from the dropdown menu.
- 3. Click on Salaries > Salary batches.
- 4. The list of salary batches will now be displayed.

| Accounts Services A | course descerates                                                                                                    |                                                                                                    |
|---------------------|----------------------------------------------------------------------------------------------------|----------------------------------------------------------------------------------------------------|
| Sala                | ry batch                                                                                                    | * 9532679)                                                                                                    |
| Payments            | ary batch list                                                                                                    | salary batch                                                                                                    |
|                     |                                                                                                    |                                                                                                    |
| Creditors           | 14 4 1 d 2 > >1 + 4 + 4 + 6                                                                                                    | the second second second second second second second second second second second second second second second se |
| Salarian            | Word                                                                                                    |                                                                                                    |
| GUNING              | Action date () Batch name () Status () Vio                                                                                           | shame : Amount : institut                                                                                       |
| Employee list       | + 22 Aug 2019 Salary batch for 22 Aug 20 PDF Unauthorised                                                                            | 79 R 78.00                                                                                                    |
| Once off paym       | + 23 Aug 2019 Salary batch for 23 Aug 20 TIFF Glas Unsufficienced                                                                    | 36 R 97,864.81                                                                                                  |
| Salary batche       | + 23 Aug 2019 Salary batch for 23 Aug 20 MHTML (web archive) Unauthorised                                                            | 39 R 105,882.90                                                                                                 |
| 0                   | + 23 Aug 2019 Salary batch for 23 Aug 20 CSV (comma delimited) Unauthorised                                                          | 0 R 0.00                                                                                                    |
| Groups              | + 24 Aug 2019 Salary batch for 24 Aug 20 XHL file with report data Unauthorised                                                      | 243 R 47,243.36                                                                                                 |
| Salary batch r      | + 24 Aug 2019 Salary batch for 24 Aug 20 Data Feed Unauthorised                                                                      | 247 R 40,107.34                                                                                                 |
| Audit report        | + 24 Aug 2019 Salary batch for 24 Aug 2019 (325829) Dated Unauthorised                                                               | 200 R 122,805.22                                                                                                |
| Payment retur       | + 24 Aug 2019 Salary batch for 24 Aug 2019 (326206) Dated Unauthorised                                                               | 17 R 203,066.53                                                                                                 |
|                     | <ul> <li>24 Aug 2019 Salary batch for 24 Aug 2019 (326321) Dated Unauthorised</li> </ul>                                             | 211 R 130,163.65                                                                                                |
| Unpaid codes        | + 24 Aug 2019 Salary batch for 24 Aug 2019 (326326) Dated Unauthorised                                                               | 13 R 211,107.55                                                                                                 |
| Authorisation       | 24 Aug 2019 Salary balan for 24 Aug 2019 (201029) Daled Unsubinised                                                                  | 19 R 215.829.88                                                                                                 |
| Search by tran      | 20 Aug 2019 Salary balan for 20 Aug 2019 (527625) Sale bay Unsubscience     20 Aug 2019 (527625) Sale basis for 20 Aug 2019 (527625) | 1130 H 000,903.04                                                                                               |
|                     | A 25 Aug 2019 Salary batch for 25 Aug 2019 (20195) Dated Interdeption                                                                | 15 D 245 221 45                                                                                                 |
|                     | + 28 Jun 2019 Salary batch for 28 Jun 2019 (326365) Dated Linauthorized                                                              | 16 R 243.221.45                                                                                                 |
|                     | + 20 Aug 2019 Salary batch for 20 Aug 2019 Dated Unauthorised                                                                        | 0 R000                                                                                                    |
|                     | + 29 Aug 2019 Salary batch for 29 Aug 2019 (327026) Same day Unauthorised                                                            | 522 R 409,509.00                                                                                                |
|                     | + 29 Aug 2019 Salary batch for 29 Aug 2019 (328751) Same day Unauthonised                                                            | 16 R 826,715.24                                                                                                 |
|                     | 30 Aug 2019 Salary batch for 30 Aug 2019 Same day Unauthoneed                                                                        | 1 R100                                                                                                    |
|                     | + 30 Aug 2019 Salary batch for 30 Aug 2019 (326993) Dated Unauthorised                                                               | 17 R 258,221.48                                                                                                 |
|                     | + 30 Aug 2019 Salary batch for 30 Aug 2019 (328997) Dated Unauthorised                                                               | 13 R 128,841.95                                                                                                 |
|                     | 30 Aug 2013 Salary batch for 30 Aug 2019 (327000) Dated Unauthorised                                                                 | 16 R 255.221.49                                                                                                 |
|                     | + 30 Aug 2019 Salary batch for 30 Aug 2019 Same day Unauthorised                                                                     | 522 R 409,509.00                                                                                                |
|                     | + 30 Aug 2019 Salary batch for 30 Aug 2019 Same day Unauthorised                                                                     | 0 R 0.00                                                                                                    |

- To download your Pre-Authorisation Report, select Edit employees on the left side of the Salary Batches table.
- 2. Click on the **Download** button.
- 3. Your salary batch report will be displayed on the screen. Click on the **Export** icon and select your preferred format to download your report.
- 4. The batch will automatically start downloading and save in your default downloads folder.

## Authorising a salary batch

| nelcash                   |                     |             |              |        |              |                        | Bagout Adden          |
|---------------------------|---------------------|-------------|--------------|--------|--------------|------------------------|-----------------------|
| Accounts Services Account | profile Quick links |             |              |        |              |                        |                       |
|                           |                     |             |              |        |              | Demo Netca             | sh (51219532679)      |
| Payments                  | Salary batch        | 19          |              |        |              | Down                   | load Add salary batch |
| Creditors                 | ~                   |             |              |        |              |                        |                       |
| Salaries                  | ^                   |             |              |        | 1 2          | C.C.C.C.               |                       |
| Employee list             |                     | Action date | Service type | Volume | Amount       | Status                 | Authorisation         |
| Once off payment          | /10                 | 19 Nov 2019 | Dated        | 50     | R 0.50       | Authorisation required | Authorise             |
| Salary batches            | /1                  | 18 Nov 2019 | Dated        | 0      | R 0.00       | Transactions required  |                       |
| Groups                    | /1                  | 03 Oct 2019 | Dated        | 0      | R 0.00       | Date expired           |                       |
| Salary batch reports      | 1.1                 | 03 Oct 2019 | Dated        | 113    | R 203 400.00 | Date expired           |                       |
| Payment returns           | 14                  | 03 Oct 2019 | Dated        | 94     | R 169 200.00 | Date expired           |                       |
| Unpaid codes              | 11                  | 02 Oct 2019 | Dated        | 0      | R 0.00       | Date expired           |                       |
| Authorisations            |                     | 02 Oct 2019 | Dated        | 2      | B 0 02       | Date evoired           |                       |
| Search by transaction id  | / =                 | 02 0/4 2010 | Dated        |        | R0.00        | Date emired            |                       |
|                           | / 4                 | 02 001 2019 | Daved        | •      | N 0.00       | Date expired           |                       |
|                           | /1                  | 02 Oct 2019 | Same day     | ,      | K 0.01       | Date expired           |                       |
|                           | /1                  | 01 Oct 2019 | Same day     | 1      | R 0.01       | Date expired           |                       |
|                           | /±                  | 01 Oct 2019 | Same day     | 0      | R 0.00       | Date expired           |                       |
|                           | /±                  | 01 Oct 2019 | Same day     | 0      | R 0.00       | Date expired           |                       |
|                           | /1                  | 01 Oct 2019 | Same day     | 8      | R 31 016.24  | Date expired           |                       |
|                           | /1                  | 01 Oct 2019 | Same day     | 2      | R 1.01       | Date expired           |                       |
|                           | /1                  | 30 Sep 2019 | Dated        | 57     | R 956 958.09 | Date expired           |                       |
|                           | 11                  | 30 Sep 2019 | Dated        | 0      | R 0.00       | Date expired           |                       |

- 1. Click on Services.
- 2. Click on payments from the dropdown menu.
- 3. Click on **Salaries** > **Salary batches**. The lost of salary batches will be displayed.

- Click on Authorise next to the batch that you would like to process.
- The confirm batch auhorisation screen is displayed. This is a summary of the salary batch including charges, notifications and choice of funding options.
  - Pay against available balance if there is sufficient credit in your Netcash account.
  - Transfer funds if you need to fund the Netcash clearing account for payment
- 6. Read and accept the erms and conditions, then select Authorise.

#### Notes:

Batches can be unauthorised until 13h00 on the date they are to be processed on the Same day service and by 13h00 one business day before the payments day for the Dated payment service. **Please refer to more detail regarding the cutoff times on page 5.** 

## Authorising a salary batch

(continued)

| Accounts Services Account pr | ofile Quick links |                          |                                           |                               |            |
|------------------------------|-------------------|--------------------------|-------------------------------------------|-------------------------------|------------|
| Deservate                    | Caster            | hand and having time     |                                           | Demo Netcash (51              | 219532679) |
| Payments                     | Committee         | batch authorisation      |                                           |                               |            |
| Creditors                    | ~                 | Enter the One Time PIN t | hat was sent to your mobile phone at 10 : | 22 AM to authorise this batch |            |
| Salaries                     | ~                 | 0                        | Hebana ana tima DIM                       |                               |            |
| Employee list                |                   | U.                       | apitotie one-unie Pity.                   |                               |            |
| Once off payment             |                   |                          | Authorise Resend OTP                      |                               |            |
| Salary batches               |                   |                          |                                           |                               |            |
| Groups                       |                   |                          |                                           |                               |            |
| Salary batch reports         |                   |                          |                                           |                               |            |
| Audit report                 |                   |                          |                                           |                               |            |
| Payment returns              |                   |                          |                                           |                               |            |
| Unpaid codes                 |                   |                          |                                           |                               |            |
| Authorisations               |                   |                          |                                           |                               |            |
| Search by transaction id     |                   |                          |                                           |                               |            |
|                              |                   |                          |                                           |                               |            |
|                              |                   |                          |                                           |                               |            |
|                              |                   |                          |                                           |                               |            |
|                              |                   |                          |                                           |                               |            |
|                              |                   |                          |                                           |                               |            |
|                              |                   |                          |                                           |                               |            |
|                              |                   |                          |                                           |                               |            |
|                              |                   |                          |                                           |                               |            |
|                              |                   |                          |                                           |                               |            |
|                              |                   |                          |                                           |                               |            |

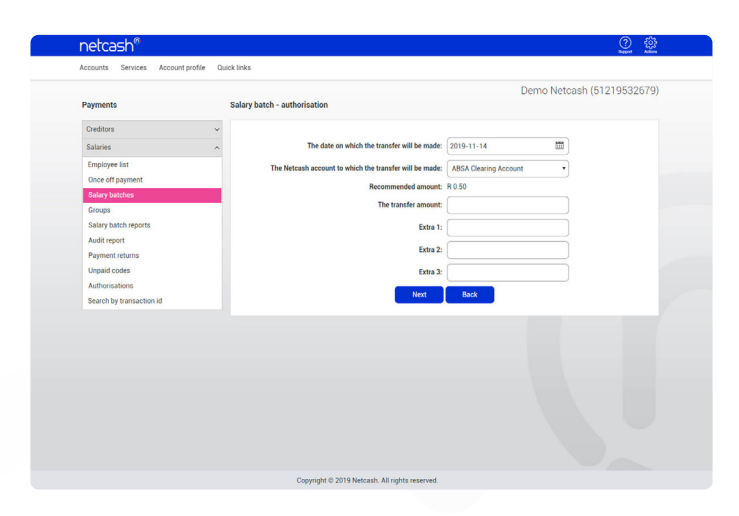

- 1. Should you select to pay using the **Available balance** option you will then be re-directed to the **Confirm batch** authorisations screen.
- 2. Insert the One Time Pin (OTP) sent to your cell number or Google Authenticator pin.
- 3. Click OK.
- 4. Your Salary Batch is now authorised and will be scheduled to run on the selected date.
- 5. If you require additional authorisers, the batch will be awaiting further authorisation please inform the additional authorisers of this.
- 6. If you are paying using the **Will make bank transfer option**, you will be prompted to insert the following information:
  - The **date** when the transfer will be made.
  - The Netcash **account** you will be transferring to.
  - The **amount** to be transferred.
  - The extra fields are optional for reconciliation purposes.
    Click Next.
- 7. Click on **Print report** in order to obtain details of the Netcash clearing that you need to fund.

#### Please ensure your transfer has the correct reference.

- 8. Click Authorise to confirm your bank transfer.
- 9. Insert the One Time Pin (OTP) sent to your cell number or Google Authenticator pin and click **Authorise**.
- 10. Your salary batch is now authorised and will be scheduled to run on the selected date.
- 11. If you require additional authorisers, the batch will be awaiting further authorisation - please inform the additional authorisers of this.

#### Notes:

One Time Pins are session based, this means that as long as you are logged in into your Netcash account, you can use the same OTP to authorise. Where multiple authorisations are required, only the first authoriser needs to insert the OTP.

## Downloading your post batch processing report

|                          |             |             |              | -                            |              |            |
|--------------------------|-------------|-------------|--------------|------------------------------|--------------|------------|
| Payments                 | Salary bate | h reports   |              | Demo                         | Netcash (51) | 219532679) |
| Craditore                |             |             |              |                              |              |            |
| Calarian                 |             |             |              | 1 2                          |              |            |
| Employee list            |             | Action date | Service type | Batch name                   | Volume       | Amount     |
| Once off payment         | 0.0         | 25 Apr 2019 | Same day     | Payment batch for 2019-04-25 | 2            | R 0.02     |
| Salary batches           | 0.0         | 29 Sep 2017 | Same day     | Payment batch for 2017-09-29 | 1            | R 20.00    |
| Groups                   | 0.0         | 25 Jan 2017 | Same day     | Payment batch for 2017-01-25 | 1            | R 20.20    |
| Salary batch reports     | 0.0         | 06 Apr 2016 | Same day     | Payment batch for 2016-04-06 | 3            | R 3.00     |
| Payment returns          | 0.0         | 17 Sep 2015 | Same day     | Payment batch for 2015-09-17 | 1            | R 1.00     |
| Unpaid codes             | 0.0         | 16 Jul 2015 | Same day     | Payment batch for 2015-07-16 | 1            | R 10.00    |
| Authorisations           | 00          | 13 Jul 2015 | Same day     | Payment batch for 2015-07-13 | 1            | R 0.01     |
| Search by transaction id | 0.0         | 26 Mar 2015 | Dated        | Payment batch for 2015-03-26 | 1            | R 20.00    |
|                          | 0.0         | 08 May 2014 | Same day     | Payment batch for 2014-05-08 | 2            | R 2.00     |
|                          | 0.0         | 18 Mar 2014 | Same day     | Payment batch for 2014-03-18 | 1            | R 1.00     |
|                          | 00          | 25 Nov 2013 | Same day     | Payment batch for 2013-11-25 | 2            | R 2.00     |
|                          | 0.0         | 23 Nov 2013 | Dated        | Payment batch for 2013-11-23 | 1            | R 1.01     |
|                          | 0.0         | 08 Nov 2013 | Same day     | Payment batch for 2013-11-08 | 1            | R 1.00     |
|                          | 0.0         | 27 Aug 2013 | Same day     | Payment batch for 2013-08-27 | 1            | R 10.00    |
|                          | 0.0         | 20 Aug 2013 | Same day     | Payment batch for 2013-08-20 | 1            | R 5.00     |
|                          |             | 28 May 2013 | Same day     | Payment batch for 2013-05-28 | 1            | B 20.00    |

- 1. Click on Services.
- 2. Select **Payments** from the dropdown menu.
- 3. Click on Salaries > Salary batch reports.
- 4. Click on the **Printer icon** on the left of the batch.

- NetCosch\*

   Outro With Texture With Texture With Text
- 5. Click on the **Export icon** and select you preferred format to download your report.
- 6. The batch would **automatically start downloading** and save in your default downloads folder.

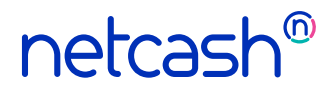

Need more assistance?

Contact your Relationship Consultant on 0861 338 338 or email us on support@netcash.co.za